Fiche Pratique

## Protocoles EPS voie Pro

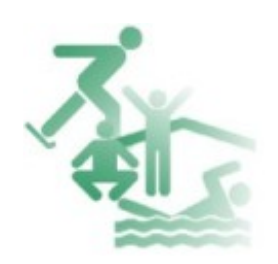

Dépôt des protocoles d'EPS voie Pro sur GEDEON Accès enseignants

## COMMENT VOUS CONNECTEZ SUR LE PORTAIL EDULINE

Accédez, grâce à votre navigateur internet, à l'URL suivante http://eduline.ac-lille.fr

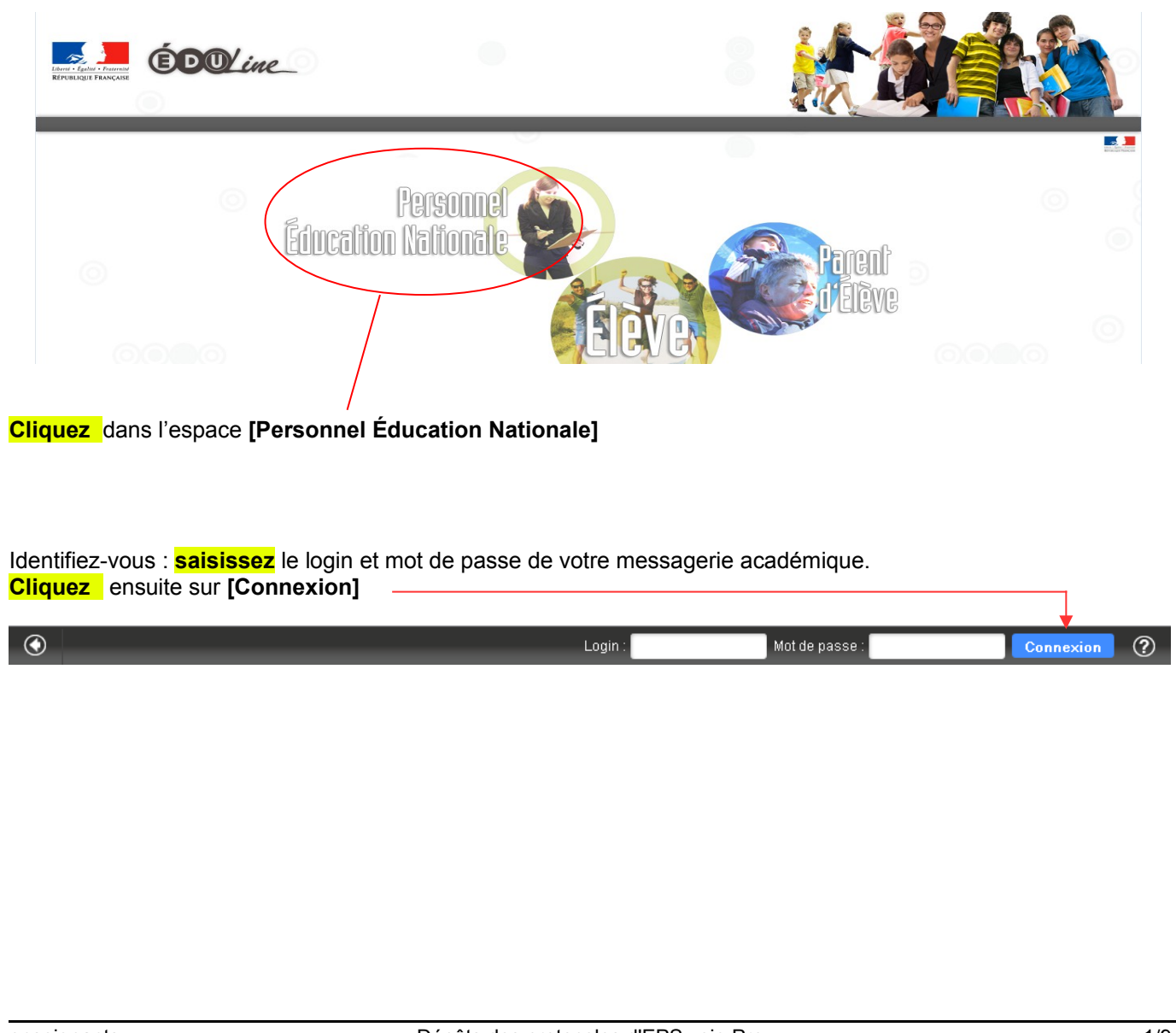

enseignants

| pplications                                                                                                    |                                                                                 |                                           |                                  |           |                         |                 | _                   | <b>.</b>                                    |
|----------------------------------------------------------------------------------------------------|---------------------------------------------------------------------------------|-------------------------------------------|----------------------------------|-----------|-------------------------|-----------------|---------------------|---------------------------------------------|
|                                                                                                    | Business Objects                                                                |                                           |                                  |           |                         |                 |                     | 800                                         |
| ministère 🖉                                                                                                    |                                                                                 |                                           |                                  |           |                         |                 |                     |                                             |
| nationale E)                                                                                                    | Gestion electronique de<br>GEDeon - Environnement N                             | es documents<br><u>UXEO</u>               |                                  |           |                         |                 |                     |                                             |
|                                                                                                    | GEDes - Environnement sim                                                       | GEDeon - Environnement                    | NUXEO                            |           |                         |                 |                     |                                             |
| Ener-Ladir - Foreint<br>Remaining a Theorytein                                                                                        |                                                                                 |                                           | •                                |           |                         |                 |                     |                                             |
| amens et concours                                                                                                    |                                                                                 |                                           |                                  |           |                         |                 |                     |                                             |
| estion des personnels                                                                                                    |                                                                                 |                                           |                                  |           |                         |                 |                     |                                             |
| estion de la Paie                                                                                                    |                                                                                 |                                           |                                  |           |                         |                 |                     |                                             |
| nquêtes et Pilotage                                                                                                    |                                                                                 |                                           |                                  |           |                         |                 |                     |                                             |
| éférentiels et Outils                                                                                                    | _                                                                               |                                           |                                  |           |                         |                 |                     |                                             |
| essources documentaires                                                                                                    |                                                                                 |                                           |                                  |           |                         |                 |                     |                                             |
|                                                                                                    |                                                                                 |                                           |                                  |           |                         |                 |                     |                                             |
| <mark>quez</mark> sur l'intitul<br>oisissez la rul<br>XEO].<br>us accédez à l'                                                        | é [Ressource<br>prique [Gestic<br>espace collab                                 | es documen<br>on électron<br>oratif sur G | taires],<br>ique de do<br>EDeon. | ocuments] | et <mark>cliquez</mark> | sur <b>[GED</b> | eon env             | rironner                                    |
| quez sur l'intitul<br>oisissez la rul<br>IXEO].<br>us accédez à l'<br>ofil Gestion des Docu                                           | é [Ressource<br>orique [Gestic<br>espace collab<br>mente Fdupont *              | es documen<br>on électron<br>oratif sur G | taires],<br>ique de do<br>EDeon. | ocuments] | et <mark>cliquez</mark> | sur [GED        | eon env             | r <b>ironner</b><br>he <sub>Recherche</sub> |
| quez sur l'intitul<br>oisissez la ru<br>XEO].<br>us accédez à l'<br>ofil Gestion des Docu                                             | é [Ressource<br>orique [Gestic<br>espace collab<br>mente Fdupont *              | es documen<br>on électron<br>oratif sur G | taires],<br>ique de do<br>EDeon. | ocuments] | et <mark>cliquez</mark> | sur [GED        | eon env             | r <b>ironner</b><br>he <sub>Recherche</sub> |
| quez sur l'intitul<br>oisissez la rul<br>XEO].<br>us accédez à l'<br>Ofil Gestion des Docu<br>I<br>Domaines aca<br>Contenu Historique | é [Ressource<br>orique [Gestic<br>espace collab<br>ments Fdupont T<br>adémiques | s documen<br>on électron<br>oratif sur G  | taires],<br>ique de do<br>EDeon. | ocuments] | et cliquez              | sur [GED        | eon env             | he Recherche                                |
| quez sur l'intitul<br>oisissez la rul<br>XEO].<br>us accédez à l'<br>ofil Gestion des Docu                                            | é [Ressource<br>orique [Gestic<br>espace collab<br>mente Fdupont *              | es documen<br>on électron<br>oratif sur G | taires],<br>ique de do<br>EDeon. | ocuments] | et cliquez              | Sur [GED        | eon env<br>Recherct | rironner                                    |
| quez sur l'intitul<br>oisissez la rul<br>XEO].<br>us accédez à l'<br>Ofil Gestion des Docu<br>Domaines aca<br>Contenu Historique      | é [Ressource<br>orique [Gestic<br>espace collab<br>mente Fdupont *              | es documen<br>on électron<br>oratif sur G | taires],<br>ique de do<br>EDeon. | ocuments] | et cliquez              | Sur [GED        | eon env<br>Recherct | rironner                                    |
| quez sur l'intitul<br>oisissez la rul<br>XEO].<br>us accédez à l'<br>Offi Gestion des Docu<br>Domaines aca<br>Contenu Historique      | é [Ressource<br>orique [Gestic<br>espace collab<br>ments Fdupont ▼<br>adémiques | es documen<br>on électron<br>oratif sur G | taires],<br>ique de do<br>EDeon. | ocuments] | et cliquez              | Sur [GED        | eon env<br>Recherct | rironner                                    |

Votre identifiant figure sur la barre horizontale, à droite de « Gestion des documents ».

## COMMENT ACCEDER AU DOSSIER DE DEPOT SUR GEDEON

Une fois connecté à l'application GEDeon :

| omaines ac<br>oritenu Historique<br>Titre<br>Titre<br>Copier Colle<br>uez sur le c<br>uez sur le c<br>uez sur l'in<br>s êtes sur l<br>s avez deux<br>– une vue<br>demance<br>– une vue<br>Établissements ><br>otocoles<br>Mo                                                                                                    | adémiques                                                                                                    | Dernière modification<br>05/09/2013<br>27/08/2013<br>07/02/2013<br>Supprimer Comparer<br>ements].<br>de votre établisseme<br>aux dépôts nommé [l<br>es Epreuves EPS voi<br>e des protocoles d'E<br>e de travail   Vue Eta<br>ou refusés<br>e de validation   Vue<br>reuves EPS voie professionnelle<br>EPS voie professionnelle | Ajouter aux favoris<br>Ajouter aux favoris<br>Int d'affectation [co<br>Protocoles Epre<br>ie professionnel<br>PS voie Pro.<br>ablissement] sur<br>e Etablissement<br>essionnelle | Auteur A<br>system<br>nuxeo admin<br>codeRNE].<br>uves EPS voie<br>le]<br>les projets en co<br>] sur les projets s                                                                                                    | Documents/page: 20<br>Version État<br>0.0 En projet<br>0.0 En projet<br>0.0 En projet<br>0.0 En projet<br>professionnell<br>ours d'élaborations<br>soumis, validés                                                                                                    | Ie].                                              |
|----------------------------------------------------------------------------------------------------|----------------------------------------------------------------------------------------------------|----------------------------------------------------------------------------------------------------|----------------------------------------------------------------------------------------------------|----------------------------------------------------------------------------------------------------|----------------------------------------------------------------------------------------------------|---------------------------------------------------|
| omaines ac<br>ontenu Historique<br>Titre<br>Copier Colle<br>uez sur le a<br>uez sur le a<br>uez ensuite<br>s trouverez<br>uez sur l'in<br>s êtes sur l<br>s avez deux<br>– une vue<br>Établissements ><br>Dtocoles<br>No                                                                                                    | r Ajouter à la sélection<br>domaine [Établisse<br>sur le code RNE<br>un dossier dédié a<br>titulé [Protocole<br>respace de dépôt<br>vues :<br>e nommée [Espace<br>de de modification de<br>e nommée [Espace<br>sur le code RNE<br>un dossier dédié a<br>titulé [Protocole<br>respace de dépôt<br>sur le code RNE<br>un dossier dédié a<br>titulé [Protocole<br>respace de dépôt<br>sur le code RNE<br>un dossier dédié a<br>titulé [Protocole<br>respace de dépôt<br>sur le code RNE<br>de de modification de<br>a nommée [Espace                                                                                                    | Dernière modification<br>05/09/2013<br>27/08/2013<br>07/02/2013<br>Supprimer Comparer<br>ements] .<br>de votre établisseme<br>aux dépôts nommé [l<br>es Epreuves EPS voi<br>e des protocoles d'E<br>e de travail   Vue Eta<br>ou refusés<br>e de validation   Vue<br>reuves EPS voie professionnelle                            | Ajouter aux favoris<br>nt d'affectation [c<br>Protocoles Epre<br>ie professionnel<br>PS voie Pro.<br>ablissement] sur<br>e Etablissement<br>essionnelle                          | Auteur  system nuxeo admin  codeRNE]. uves EPS voie [ le] les projets en co ] sur les projets en co                                                                                                    | Documents/page: 20<br>Version État<br>0.0 En projet<br>0.0 En projet<br>0.0 En projet<br>professionnell<br>ours d'élaborations<br>soumis, validés                                                                                                    | E = ≈ ≈<br>Statut                                 |
| Internu Historique                                                                                                    | Filtrer<br>Filtrer<br>Filtrer<br>sements g <sup>*</sup><br>collaboratif g <sup>*</sup><br>a Académiques g <sup>*</sup><br>r Ajouter à la sélection<br>domaine [Établisss<br>a sur le code RNE<br>sur le code RNE<br>un dossier dédié a<br>titulé [Protocole<br>l'espace de dépôt<br>a vues :<br>a nommée [Espace<br>de de modification de<br>a nommée [Espace<br>b de modification de<br>a nommée [Espace<br>b de modification de<br>a nommée [Espace                                                                                                    | Dernière modification<br>05/09/2013<br>27/08/2013<br>07/02/2013<br>Supprimer Comparer<br>ements].<br>de votre établisseme<br>aux dépôts nommé [l<br>es Epreuves EPS voi<br>e des protocoles d'E<br>e de travail   Vue Eta<br>ou refusés<br>e de validation   Vue<br>reuves EPS voie professionnelle                             | Ajouter aux favoris<br>Ajouter aux favoris<br>Int d'affectation [co<br>Protocoles Epre<br>ie professionnel<br>PS voie Pro.<br>ablissement] sur<br>e Etablissement<br>essionnelle | Auteur A<br>system<br>nuxeo admin<br>codeRNE].<br>uves EPS voie<br>lle]<br>les projets en co<br>] sur les projets s                                                                                                    | Documents/page: 20<br>Version État<br>0.0 En projet<br>0.0 En projet<br>0.0 En projet<br>professionnell<br>ours d'élaborations<br>soumis, validés                                                                                                    | Ie].                                              |
| Priteriul Historique                                                                                                    | Filtrer<br>sements B <sup>n</sup><br>e Collaboratif B <sup>n</sup><br>e Collaboratif B <sup>n</sup><br>e C | Dernière modification<br>05/09/2013<br>27/08/2013<br>07/02/2013<br>Supprimer Comparer<br>ements].<br>de votre établisseme<br>aux dépôts nommé [l<br>es Epreuves EPS voi<br>e des protocoles d'E<br>e de travail   Vue Eta<br>ou refusés<br>e de validation   Vue<br>reuves EPS voie professionnelle<br>EPS voie professionnelle | Ajouter aux favoris<br>nt d'affectation [c<br>Protocoles Epre<br>ie professionnel<br>PS voie Pro.<br>ablissement] sur<br>e Etablissement<br>essionnelle                          | Auteur  system nuxeo admin  codeRNE]. uves EPS voie le] les projets en co ] sur les projets en                                                                                                    | Documents/page: 20 💽<br>Version État 🔺<br>0.0 En projet<br>0.0 En projet<br>0.0 En projet<br>professionnell<br>ours d'élaborations<br>soumis, validés                                                                                                    | E = ≈ ≈<br>Statut<br>Ie].<br>on, en<br>s ou publi |
| Trre<br>Etablis<br>Group<br>Group<br>Projett<br>Copier<br>Colle<br>uez sur l'in<br>s êtes sur l<br>s avez deux<br>- une vue<br>demance<br>- une vue<br>Établissements ><br>Dtocoles<br>Mo                                                                                                    | Fittrer sements B sements B sements B secolaboratif B secolaboratif B seco                                                                                                    | Dernière modification<br>05/09/2013<br>27/08/2013<br>07/02/2013<br>Supprimer Comparer<br>ements].<br>de votre établisseme<br>aux dépôts nommé [l<br>es Epreuves EPS voi<br>e de travail   Vue Eta<br>ou refusés<br>e de validation   Vue<br>reuves EPS voie professionnelle<br>EPS voie professionnelle                         | Ajouter aux favoris<br>nt d'affectation [c<br>Protocoles Epre<br>ie professionnel<br>PS voie Pro.<br>ablissement] sur<br>e Etablissement<br>essionnelle                          | Auteur  system nuxeo admin  codeRNE]. uves EPS voie  le]  les projets en co ] sur les projets en co                                                                                                    | Documents/page: 20<br>Version État  0.0 En projet 0.0 En projet 0.0 En pr | E = ≈ ≈<br>Statut                                 |
| Titre<br>Copier<br>Copier<br>Copier<br>Copier<br>Copier<br>Colle<br>Uez sur le d<br>Uez ensuite<br>s trouverez<br>Uez sur l'in<br>s êtes sur l<br>s avez deux<br>– une vue<br>Établissements ><br>Otocoles<br>Mo                                                                                                    | sements B <sup>a</sup><br>e Collaboratif B <sup>a</sup><br>e Collaboratif B <sup>a</sup><br>e Collaboratif B <sup>a</sup><br>e Collaboratif B <sup>a</sup><br>e Collaboratif B <sup>a</sup><br>e Collaboratif B <sup>a</sup><br>sur le code RNE<br>cun dossier dédié<br>sur le code RNE<br>cun dossier dédié<br>titulé [Protocole<br>l'espace de dépôt<br>c vues :<br>e nommée [Espace<br>de de modification de<br>e nommée [Espace<br>cospouo0X > Protocoles Epr<br>s Epreuves E                                                                                                    | Dernière modification<br>05/09/2013<br>27/08/2013<br>07/02/2013<br>Supprimer Comparer<br>ements].<br>de votre établisseme<br>aux dépôts nommé [l<br>es Epreuves EPS voi<br>e de travail   Vue Eta<br>ou refusés<br>e de validation   Vue<br>reuves EPS voie professionnelle                                                     | Ajouter aux favoris<br>nt d'affectation [c<br>Protocoles Epre<br>ie professionnel<br>PS voie Pro.<br>ablissement] sur<br>e Etablissement<br>essionnelle                          | Auteur system nuxeo admin  codeRNE]. uves EPS voie le] les projets en co ] sur les projets s                                                                                                    | Version État<br>0.0 En projet<br>0.0 En projet<br>0.0 En projet<br>professionnell<br>ours d'élaborations<br>soumis, validés                                                                                                    | Statut                                            |
| interimental<br>copier<br>copier<br>copier<br>copier<br>copier<br>cotie<br>copier<br>cotie<br>copier<br>cotie<br>copier<br>cotie<br>copier<br>cotie<br>copier<br>cotie<br>copier<br>cotie<br>copier<br>cotie<br>copier<br>cotie<br>copier<br>cotie<br>copier<br>cotie<br>copier<br>cotie<br>copier<br>cotie<br>copier<br>cotie<br>cotie<br>cotie<br>copier<br>cotie<br>cotie<br>cotie<br>cotie<br>copier<br>cotie<br>cotie<br>cot | sements []"<br>e Collaboratif []"<br>a Académiques []"<br>r Ajouter à la sélection<br>domaine [Établisse<br>sur le code RNE<br>un dossier dédié a<br>titulé [Protocole<br>l'espace de dépôt<br>vues :<br>e nommée [Espace<br>de de modification de<br>nommée [Espace<br>s Epreuves E                                                                                                    | ede travail   Vue Eta<br>ou refusés<br>e de validation   Vue<br>EPS voie professionnelle                                                                                                    | Ajouter aux favoris<br>nt d'affectation [c<br>Protocoles Epre<br>ie professionnel<br>PS voie Pro.<br>ablissement] sur<br>e Etablissement<br>essionnelle                          | Auteur Auteur Au | version Etat<br>0.0 En projet<br>0.0 En projet<br>0.0 En projet<br>professionnell<br>ours d'élaborations<br>soumis, validés                                                                                                    | le] .<br>on, en<br>s ou publi                     |
| Copier Colle<br>Copier Colle<br>UEZ SUR le (<br>UEZ ENSUITE<br>S FROUVEREZ<br>UEZ SUR l'in<br>S Êtes SUR l<br>S avez deux<br>- UNE VUE<br>demance<br>- UNE VUE<br>Établissements ><br>Dtocoles<br>Mo                                                                                                    | sements p<br>e Collaboratif p<br>a Académiques p<br>r Ajouter à la sélection<br>domaine [Établisss<br>a sur le code RNE<br>un dossier dédié a<br>titulé [Protocole<br>l'espace de dépôt<br>a vues :<br>e nommée [Espace<br>de de modification de<br>e nommée [Espace<br>s Epreuves E                                                                                                    | ements].<br>de votre établisseme<br>aux dépôts nommé [l<br>es Epreuves EPS voi<br>des protocoles d'E<br>e de travail   Vue Eta<br>ou refusés<br>e de validation   Vue<br>EPS voie professionnelle                                                                                                    | Ajouter aux favoris<br>nt d'affectation [c<br>Protocoles Epre<br>ie professionnel<br>PS voie Pro.<br>ablissement] sur<br>e Etablissement<br>essionnelle                          | nuxeo admin<br>codeRNE].<br>uves EPS voie<br>le]<br>les projets en co<br>] sur les projets s                                                                                                    | 0.0 En projet<br>0.0 En projet<br>0.0 En projet<br>professionnell<br>ours d'élaborations<br>soumis, validés                                                                                                    | le] .<br>on, en<br>s ou publi                     |
| Copier Copier Copier Conte Copier Conte Copier Conte Copier Conte Copier Conte Copier Conte Copier Conte Copier Copier C                                                                                                    | Ajouter à la sélection<br>Ajouter à la sélection<br>sur le code RNE<br>un dossier dédié à<br>titulé [Protocole<br>l'espace de dépôt<br>vues :<br>nommée [Espace<br>de de modification de<br>nommée [Espace<br>se nommée [Espace<br>de de modification de<br>sources Epreuves Epres                                                                                                    | or//02/2013<br>Supprimer Comparer<br>ements].<br>de votre établisseme<br>aux dépôts nommé [l<br>es Epreuves EPS voi<br>des protocoles d'E<br>e de travail   Vue Eta<br>ou refusés<br>e de validation   Vue<br>reuves EPS voie professionnelle<br>EPS voie profe                                                                 | Ajouter aux favoris<br>Int d'affectation [o<br>Protocoles Epre<br>ie professionnel<br>PS voie Pro.<br>ablissement] sur<br>e Etablissement<br>essionnelle                         | icodeRNE].<br>uves EPS voie<br>le]<br>les projets en co<br>] sur les projets s                                                                                                    | 0.0 En projet                                                                                                    | le] .<br>on, en<br>s ou publi                     |
| copier Colle<br>uez sur le o<br>uez ensuite<br>s trouverez<br>uez sur l'in<br>s êtes sur l<br>s avez deux<br>– une vue<br>demanc<br>– une vue<br>Établissements ><br>Dtocoles                                                                                                    | Ajouter à la sélection          Ajouter à la sélection         domaine [Établisse         sur le code RNE         un dossier dédié a         titulé [Protocole         l'espace de dépôt         vues :         e nommée [Espace         de modification de         ospouo0x > Protocoles Epr         0590000x > Protocoles Epr         S Epreuves E                                                                                                    | supprimer Comparer<br>ements].<br>de votre établisseme<br>aux dépôts nommé [l<br>es Epreuves EPS voi<br>e des protocoles d'E<br>e de travail   Vue Eta<br>ou refusés<br>e de validation   Vue<br>reuves EPS voie professionnelle<br>EPS voie professionnelle                                                                    | Ajouter aux favoris                                                                                                    | codeRNE].<br>uves EPS voie<br>le]<br>les projets en co<br>] sur les projets s                                                                                                    | professionnell<br>ours d'élaborations<br>soumis, validés                                                                                                    | le] .<br>on, en<br>s ou publi                     |
| copier       collection         uez       sur le in         uez       ensuite         s       trouverez         uez       sur l'in         s       êtes         s       etes         uez       sur l'in         s       êtes         s       avez         demande       demande         e       une         une       vue         établissements >       otocoles         Mo       Mo                                                                                                    | domaine [Établisse<br>sur le code RNE<br>un dossier dédié<br>titulé [Protocole<br>l'espace de dépôt<br>vues :<br>nommée [Espace<br>de de modification de<br>nommée [Espace<br>sources Epreuves Epres                                                                                                    | ements].<br>de votre établisseme<br>aux dépôts nommé [l<br>es Epreuves EPS voi<br>a des protocoles d'E<br>e de travail   Vue Eta<br>ou refusés<br>e de validation   Vue<br>reuves EPS voie professionnelle                                                                                                    | Ajouter aux tavoris                                                                                                    | codeRNE].<br>uves EPS voie<br>le]<br>les projets en co<br>] sur les projets s                                                                                                    | professionnell<br>ours d'élaborati<br>soumis, validés                                                                                                    | le] .<br>on, en<br>s ou publi                     |
| 10                                                                                                    | -p. 00700 L                                                                                                    |                                                                                                    |                                                                                                    | -                                                                                                    |                                                                                                    |                                                   |
| Projets arch                                                                                                    | ivés Historique                                                                                                    |                                                                                                    |                                                                                                    |                                                                                                    |                                                                                                    |                                                   |
| Nouveau docume                                                                                                    | nt                                                                                                    |                                                                                                    |                                                                                                    |                                                                                                    |                                                                                                    |                                                   |
| Espace de travail                                                                                                    | Vue Etablissement                                                                                                    |                                                                                                    |                                                                                                    |                                                                                                    |                                                                                                    |                                                   |
|                                                                                                    |                                                                                                    |                                                                                                    |                                                                                                    |                                                                                                    | Documents/pag                                                                                                    | e: 20 💌 🤗                                         |
| iltre                                                                                                    |                                                                                                    |                                                                                                    |                                                                                                    |                                                                                                    |                                                                                                    |                                                   |
| Titre 🔺                                                                                                    | Complément                                                                                                    | *                                                                                                    | Auteur 🔺                                                                                                    | Dernier contributeur                                                                                                    | Modifié 🔺                                                                                                    | Etat 🔺                                            |
| Depot - es:                                                                                                    | ai 1 🔄 Protocoles Examens                                                                                                    | s CCF EPS voie Pro/CAP / BEP                                                                                                    | Francois Dupont                                                                                                    | Francois Dupon                                                                                                    | t 16 sept. 2013                                                                                                    | En proiet                                         |
| Depot - es:                                                                                                    | ai 2 🛃 Protocoles Examens                                                                                                    | s CCF EPS voie Pro/CAP / BEP                                                                                                    | Francois Dupont                                                                                                    | Francois Dupon                                                                                                    | t 16 sept. 201                                                                                                    | A modifie                                         |
| opier Coller                                                                                                    | Ajouter à la sélection                                                                                                    | Supprimer                                                                                                    | Aiouter aux favoris                                                                                                    |                                                                                                    |                                                                                                    |                                                   |
| Goner                                                                                                    | Ajouter a la selection                                                                                                    | Supprinci Comparer                                                                                                    | Agoator aux la VOIIS                                                                                                    |                                                                                                    |                                                                                                    |                                                   |
| Espace de validat                                                                                                    | tion   Vue Etablissement                                                                                                    |                                                                                                    |                                                                                                    |                                                                                                    |                                                                                                    |                                                   |
|                                                                                                    |                                                                                                    |                                                                                                    |                                                                                                    |                                                                                                    | Documents/page                                                                                                    | e: 20 💌 🔗                                         |
| iltro                                                                                                    |                                                                                                    |                                                                                                    |                                                                                                    |                                                                                                    |                                                                                                    | ~                                                 |
| nu e                                                                                                    |                                                                                                    |                                                                                                    |                                                                                                    |                                                                                                    |                                                                                                    |                                                   |
|                                                                                                    |                                                                                                    |                                                                                                    | Auteur                                                                                                    | Dernier contributeur                                                                                                    | Modifié 🔺                                                                                                    | Etat 🔺                                            |
| re 🔺                                                                                                    | Complément                                                                                                    |                                                                                                    |                                                                                                    |                                                                                                    |                                                                                                    |                                                   |

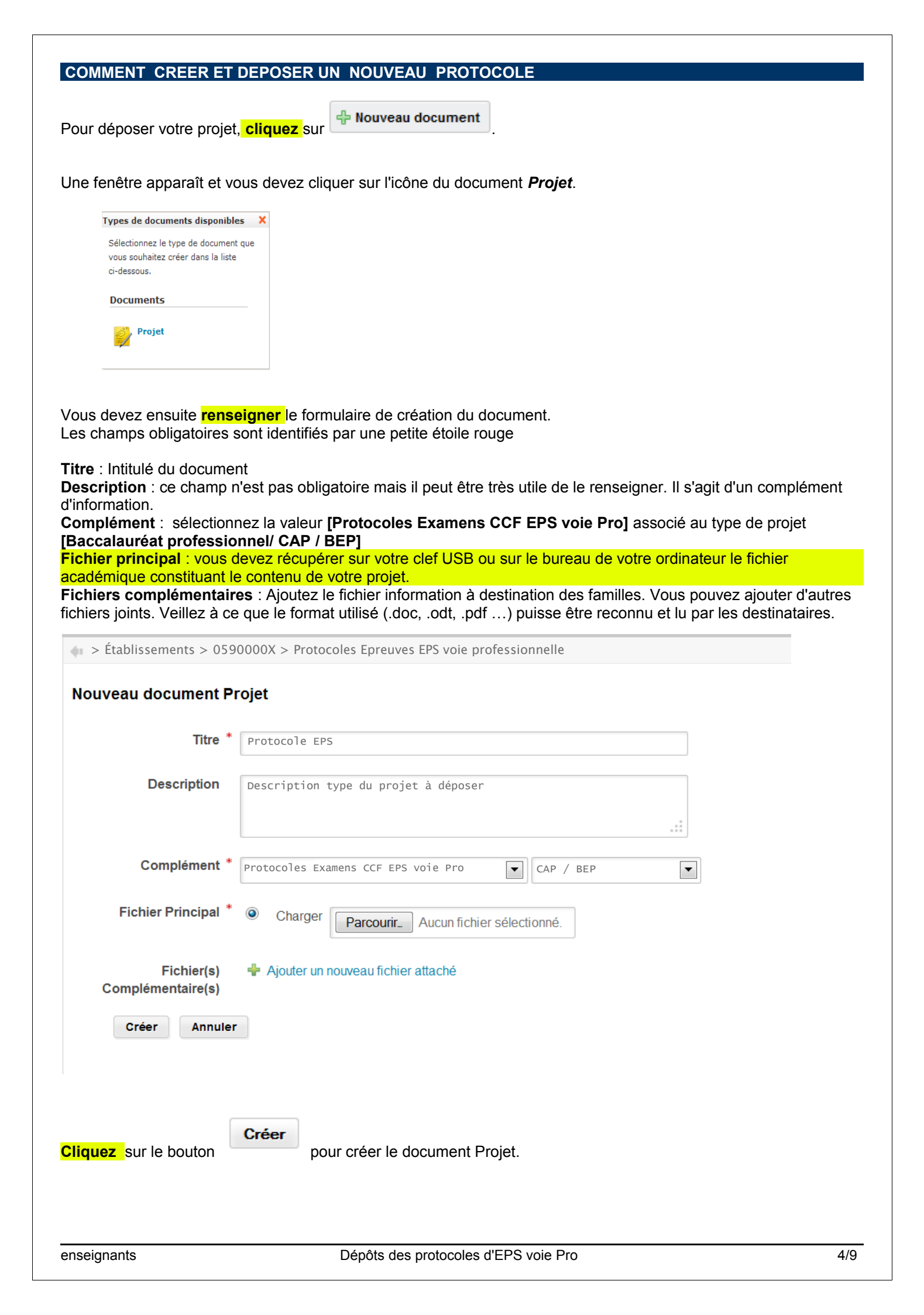

| otocole                                      | EPS                                                   |                     |    |
|----------------------------------------------|-------------------------------------------------------|---------------------|----|
| sumé Modifier                                | Fil de discussion Historique                          |                     |    |
| 6 Description<br>Créé par Fra<br>6 sept 2013 | type du projet à déposer<br><b>ncois Dupont</b>       | ÉTAT<br>VERSION 0.0 |    |
| ONTENU                                       |                                                       | CONTRIBUTEUR        | S  |
| Fichier Principal                            | 🖻 Protocole_d_etablissement2013.doc (23 ko)           | Francois Dupont     |    |
| Pièces jointes                               | ANNEXE1.xls (701 ko)                                  | <b>±</b>            |    |
| IÉTA-DONNÉE                                  | S                                                     | ACTIONS             |    |
| Etablissement                                | 0590000X                                              | Soumettre le proj   | et |
| Complément                                   | 2013<br>Protocoles Examens CCF EPS voie Pro/CAP / BEP |                     |    |
| Référence                                    | eps-ccf-pro                                           | TAGS ASSOCIÉS       |    |

Pour valider votre projet et le soumettre à la commission académique allez en page 7.

Pour corriger ou modifier votre projet, consultez la page 6

| COMMENT MODI             | FIER VOTRE PROJET                                                         |
|--------------------------|---------------------------------------------------------------------------|
| Pour modifier votre      | projet, vous devez cliquer sur l'onglet [Modifier].                       |
|                          | • 0590000X > Protocoles Epreuves EPS voie professionnelle > Protocole EPS |
| Protocole EPS            | Pius 1                                                                    |
| Résurné Modifier Filde d | tiscussion Historique                                                     |
| *                        |                                                                           |
| litre                    | Protocole EPS                                                             |
| Description              | Description type du projet à déposer                                      |
|                          |                                                                           |
| Complément *             |                                                                           |
| complement               | Protocoles examens CCF EPS Vole Pro                                       |
| Fichier Principal *      | ◎ Garder  Protocole_d_etablissement2013.doc                               |
|                          | Charger Parcourir Aucun fichier sélectionné.                              |
|                          |                                                                           |
| Complémentaire(s)        | Sarder ANNEXE1.xls                                                        |
|                          | Charger Parcourir Aucun fichier sélectionné.                              |
|                          | Supprimer                                                                 |
|                          | 💠 Ajouter un nouveau fichier attaché                                      |
| Version                  | 0.0                                                                       |
| Mise à jour des versions | Pas de montée de version                                                  |
|                          | O Montée de version mineure                                               |
|                          | Montée de version majeure                                                 |
| Commentaire              |                                                                           |
|                          |                                                                           |
|                          |                                                                           |
| Enregistrer              |                                                                           |
|                          |                                                                           |

Vous accédez ainsi à un nouveau formulaire de saisie.

Tous les champs qui ont été saisis lors de la création ou de la dernière modification sont affichés.

Il ne vous reste plus qu'à apporter les modifications nécessaires (modifier le titre, le commentaire, changer les fichiers joints...).

Une fois cette opération effectuée, il vous reste à choisir le type de mise à jour effectuée qui impactera ou pas le numéro de version. Ceci est laissé à votre appréciation :

- Pas de montée de version (par exemple la correction d'une faute d'orthographe dans le titre ne nécessite pas de montée de version)
- Montée de version mineure (par exemple le changement d'un paragraphe dans le document principal)
- Montée de version majeure (par exemple l'ajout de pièces jointes supplémentaires)

Un commentaire peut également être ajouté. Il sera visible dans l'onglet [Historique].

Enregistrer

Puis vous **cliquez** sur le bouton

enseignants

| e fois sur l'o                                                                                                    | nalet <b>(Résumé) <mark>cliquez</mark> sur le bouton</b>                                                                                                    | Soumettre le                                                                | projet                                                                                                    |             |
|----------------------------------------------------------------------------------------------------|----------------------------------------------------------------------------------------------------|-----------------------------------------------------------------------------|----------------------------------------------------------------------------------------------------|-------------|
|                                                                                                    | inglet [neodine], onquer our le bouton                                                                                                    | ١                                                                           | ·                                                                                                    |             |
| > Établisseme                                                                                                    | nts > $0590000X$ > Protocoles Epreuves EPS vo                                                                                                    | pie professionne                                                            | lle > Protocole EPS                                                                                                    |             |
| rotocole                                                                                                    | EPS                                                                                                    | ·                                                                           |                                                                                                    |             |
| sumé Modifier F                                                                                                    | Fil de discussion Historique                                                                                                    |                                                                             |                                                                                                    |             |
| <b>Créé par Fran</b><br>6 sept 2013                                                                                                    | type du projet à déposer<br>c <b>ois Dupont</b>                                                                                                    | É<br>VERSION 0.0                                                            | TAT                                                                                                    |             |
| ONTENU                                                                                                    |                                                                                                    | C                                                                           | ONTRIBUTEURS                                                                                                    |             |
| Fichier Principal                                                                                                    | Protocole_d_etablissement2013.doc (23 ko)                                                                                                    | ₹ [                                                                         | Francois Dupont                                                                                                    |             |
| Pièces jointes                                                                                                    | ANNEXE1.xls (701 ko)                                                                                                    | ₽                                                                           |                                                                                                    |             |
| IÉTA-DONNÉES                                                                                                    | 6                                                                                                    | A                                                                           | CTIONS                                                                                                    |             |
| Etablissement                                                                                                    | 0590000x                                                                                                    |                                                                             | Soumettre le projet                                                                                                    |             |
| Année<br>Complément                                                                                                    | 2013<br>Protocoles Examens CCF EPS voie Pro/CAP / BEP                                                                                                    |                                                                             |                                                                                                    |             |
| Difference                                                                                                    |                                                                                                    |                                                                             |                                                                                                    |             |
| re projet pa<br>st situé dans<br>re projet pe<br>Établissements >                                                                                                    | eps-ccf-pro<br>sse alors dans l'état <b>[Soumis]</b> , vous ne<br>s la vue <b>[Espace de validation   Vue Et</b><br>ut dès cet instant être traité par la comm<br>0590000X > Protocoles Epreuves EPS voie professionnelle                                                                                                    | pouvez plus le<br>ablissement]<br>ission de valid                           | ags associés<br>e modifier.<br>de l'écran de vis<br>lation.                                                                | ualisation. |
| re projet pa<br>st situé dans<br>re projet pe<br>Établissements ><br>rotocol (                                                                                                    | eps-ccf-pro<br>sse alors dans l'état <b>[Soumis]</b> , vous ne<br>s la vue <b>[Espace de validation   Vue Et</b><br>ut dès cet instant être traité par la comm<br>0590000X > Protocoles Epreuves EPS voie professionnelle<br><b>ES Epreuves EPS voie prof</b>                                                                                                    | pouvez plus le<br>ablissement]<br>ission de valid<br>essionnel              | ags associés<br>e modifier.<br>de l'écran de vis<br>lation.                                                                | ualisation. |
| tablissements >                                                                                                    | eps-ccf-pro<br>sse alors dans l'état <b>[Soumis]</b> , vous ne<br>s la vue <b>[Espace de validation   Vue Et</b><br>ut dès cet instant être traité par la comm<br>0590000X > Protocoles Epreuves EPS voie professionnelle<br><b>es Epreuves EPS voie prof</b><br>ivés Historique                                                                                                    | pouvez plus le<br>ablissement]<br>ission de valid<br>essionne]              | ags associés<br>e modifier.<br>de l'écran de vis<br>ation.                                                                 | ualisation. |
| re projet pa<br>st situé dans<br>re projet pe<br>Établissements ><br>rotocol e<br>I Mo                                                                                                    | eps-ccf-pro<br>sse alors dans l'état <i>[Soumis]</i> , vous ne<br>s la vue [Espace de validation   Vue Et<br>ut dès cet instant être traité par la comm<br>0590000X > Protocoles Epreuves EPS voie professionnelle<br>es Epreuves EPS voie professionnelle<br>ivés Historique                                                                                                    | pouvez plus le<br>ablissement]<br>ission de valid                           | ags associés<br>e modifier.<br>de l'écran de vis<br>ation.                                                                 | ualisation. |
| Exercice projet pa<br>st situé dans<br>tre projet pe<br>Établissements ><br>rotocole<br>Mo<br>Projets arch                                                                                                    | eps-ccf-pro sse alors dans l'état <i>[Soumis]</i> , vous ne<br>s la vue [Espace de validation   Vue Et<br>ut dès cet instant être traité par la comm 0590000X > Protocoles Epreuves EPS voie professionnelle es Epreuves EPS voie professionnelle nt                                                                                                    | pouvez plus le<br>ablissement]<br>ission de valid                           | AGS ASSOCIÉS<br>e modifier.<br>de l'écran de vis<br>ation.                                                                 | ualisation. |
| re projet pa<br>st situé dans<br>re projet pe<br>Établissements ><br>rotocole<br>Mo<br>Nouveau docume<br>Espace de travai                                                                                                    | eps-ccf-pro sse alors dans l'état <i>[Soumis]</i> , vous ne<br>s la vue [Espace de validation   Vue Et<br>ut dès cet instant être traité par la comm 0590000X > Protocoles Epreuves EPS voie professionnelle es Epreuves EPS voie professionnelle nt I Vue Etablissement                                                                                                    | pouvez plus le<br>ablissement]<br>ission de valid                           | AGS ASSOCIÉS<br>e modifier.<br>de l'écran de vis<br>lation.                                                                |             |
| re projet pa<br>st situé dans<br>re projet pe<br>Établissements ><br>rotocol e<br>Mo<br>nitenu Projets arch<br>Nouveau docume<br>Espace de trava                                                                                                    | eps-ccf-pro  sse alors dans l'état [Soumis], vous ne<br>s la vue [Espace de validation   Vue Et<br>ut dès cet instant être traité par la comm  0590000X > Protocoles Epreuves EPS voie professionnelle  SE Epreuves EPS voie professionnelle  ivés Historique  It   Vue Etablissement                                                                                                    | pouvez plus le<br>ablissement]<br>ission de valid                           | AGS ASSOCIÉS<br>e modifier.<br>de l'écran de vis<br>lation.                                                                | ualisation. |
| Reference         rre projet pa         st situé dans         st situé dans         rre projet pe         Établissements >         rotocole         I Mo         unternu       Projets arch         Nouveau docume         Espace de trava         Filtre                                                                                                    | eps-ccf-pro  ssee alors dans l'état [Soumis], vous neres la vue [Espace de validation   Vue Et ut dès cet instant être traité par la comm  os90000X > Protocoles Epreuves EPS voie professionnelle  s Epreuves EPS voie professionnelle  tivés Historique  t] Vue Etablissement                                                                                                    | pouvez plus le<br>ablissement]<br>ission de valid<br>essionnel              | AGS ASSOCIÉS<br>e modifier.<br>de l'écran de vis<br>lation.<br>11e                                                         | ualisation. |
| tre projet pa<br>st situé dans<br>tre projet pe<br>Établissements ><br><b>rotocole</b><br>1 Mo<br>2 Nouveau docume<br><b>Espace de trava</b><br>Filtre<br>Titre<br>Titre<br>Mo pepot - es                                                                                                    | eps-ccf-pro  See alors dans l'état [Soumis], vous neres la vue [Espace de validation   Vue Et ut dès cet instant être traité par la comm  OS90000X > Protocoles Epreuves EPS voie professionnelle  ES Epreuves EPS voie professionnelle  I Vue Etablissement  Complément  Sei 2 protocoles Examens CCF EPS voie Pro/CAP / BEP                                                                                       | pouvez plus le<br>ablissement]<br>ission de valid<br>essionnel              | AGS ASSOCIÉS<br>e modifier.<br>de l'écran de vis<br>lation.<br>I <b>1e</b><br>Dernier contributeur<br>pont Francois Dupont | ualisation. |
| tre projet pa<br>st situé dans<br>tre projet pe<br>Établissements ><br>rotocol e<br>1 Mo<br>ntenu Projets arct<br>Nouveau docume<br>Espace de travai<br>Filtre<br>Filtre<br>Depot - es<br>Copier Coller                                                                                                    | eps-ccf-pro  ssee alors dans l'état <i>[Soumis]</i> , vous neres la vue [Espace de validation   Vue Et<br>ut dès cet instant être traité par la comm  0590000X > Protocoles Epreuves EPS voie professionnelle  es Epreuves EPS voie professionnelle  int  I Vue Etablissement  Complément  Sai 2 g* Protocoles Examens CCF EPS voie Pro/CAP / BEP  Ajouter à la sélection Supprimer Comparer A                      | pouvez plus le<br>ablissement]<br>ission de valid<br>essionnel<br>essionnel | AGS ASSOCIÉS<br>e modifier.<br>de l'écran de vis<br>lation.<br>1 <b>1e</b><br>Dernier contributeur<br>pont Francois Dupont | ualisation. |
| Reference         Ire projet pa         st situé dans         st situé dans         ire projet pe         Établissements >         rotocole         I Mo         Intenu         Projets arct         Nouveau docume         Espace de travai         Filtre         Image: Titre and the point of the point of the point | eps-ccf-pro  sse alors dans l'état <i>[Soumis]</i> , vous neres la vue [Espace de validation   Vue Et<br>ut dès cet instant être traité par la comm  0590000X > Protocoles Epreuves EPS voie professionnelle  es Epreuves EPS voie professionnelle  int  I Vue Etablissement  Complément  Sai 2 protocoles Examens CCF EPS voie Pro/CAP / BEP Ajouter à la sélection Supprimer Comparer A  tion   Vue Etablissement | pouvez plus le<br>ablissement]<br>ission de valid<br>essionnel<br>essionnel | AGS ASSOCIÉS<br>e modifier.<br>de l'écran de vis<br>lation.<br>I <b>1e</b><br>Dernier contributeur<br>pont Francois Dupont | ualisation. |
| re projet pa<br>st situé dans<br>re projet pe<br>Établissements ><br>rotocole<br>Mo<br>Nouveau docume<br>Espace de travai<br>Filtre<br>Depot - es<br>Copier Coller<br>Espace de valida                                                                                                    | eps-ccf-pro  ssee alors dans l'état <i>[Soumis]</i> , vous neres la vue [Espace de validation   Vue Et<br>ut dès cet instant être traité par la comm  o590000X > Protocoles Epreuves EPS voie professionnelle  es Epreuves EPS voie professionnelle  ivés Historique  int  I Vue Etablissement  Complément  Supprimer Comparer A  tion   Vue Etablissement                                                          | pouvez plus le<br>ablissement]<br>ission de valid<br>essionnel              | AGS ASSOCIÉS<br>e modifier.<br>de l'écran de vis<br>lation.<br>Dernier contributeur<br>pont Francois Dupont                | ualisation. |
| tre projet pa<br>st situé dans<br>tre projet pe<br>Établissements ><br>rotocol e<br>1 Mo<br>2 Mouveau docume<br>Espace de travai<br>Pritre<br>Pitre<br>Depot - es<br>Copier Coller<br>Espace de valida<br>Filtre<br>Filtre                                                                                                    | eps-ccf-pro  see alors dans l'état [Soumis], vous nerse la vue [Espace de validation   Vue Etatu dès cet instant être traité par la comm o590000X > Protocoles Epreuves EPS voie professionnelle  cs Epreuves EPS voie professionnelle  ivés Historique  ivé Historique  ivé Vue Etablissement  Complément  Ajouter à la sélection Supprimer Comparer / A                                                           | pouvez plus le<br>ablissement]<br>ission de valid<br>essionnel<br>essionnel | AGS ASSOCIÉS<br>e modifier.<br>de l'écran de vis<br>lation.<br>ITe<br>Dernier contributeur<br>pont Francois Dupont         | ualisation. |

| PASSAGE EN COMMISSION DE VALIDATION                                                                                                    |                                          |                                                                         |
|----------------------------------------------------------------------------------------------------|------------------------------------------|-------------------------------------------------------------------------|
| Un membre de la commission va prendre en charge votre p<br>ce que votre document soit modifier ou alors refuser votre p                                                            | projet, examiner le<br>projet.           | es documents et valider , demander à                                    |
| Si votre projet passe à l'état <b>[Validé]</b> , vous serez notifié pa                                                                                                    | <mark>r mail du change</mark>            | ment d'état.                                                            |
| Votre projet apparaîtra dans la vue inférieure de votre espac<br>Etablissement].                                                                                                   | ce de visualisatio                       | on, nommée <b>[Espace de validation Vue</b>                             |
| Si votre projet passe à l'état <b>[A modifier]</b> , vous serez notifi                                                                                                    | é par mail de cet                        | avis et vous devrez vous reconnecter                                    |
| afin de modifier votre projet en conséquence.<br>Votre projet apparaîtra dans la vue supérieure de votre esp<br><b>Etablissement]</b> . Il reste alors en attente de modification. | ace de visualisat                        | ion, nommée <b>[Espace de travail   Vue</b>                             |
| Si votre projet passe à l'état <b>[Refusé]</b> , vous serez notifié pa                                                                                                    | ar mail de cet avi                       | <mark>s.</mark> Vous ne pourrez plus le soumettre                       |
| Le membre de la commission valideur doit saisir un comme<br>modification.<br>Vous pourrez prendre connaissance de ce commentaire dir<br><b>[Résumé]</b> .                          | ntaire explicatif d<br>ectement dans l'é | lu motif du refus ou de la demande de<br>écran de visualisation, onglet |
| Résumé Modifier Fil de discussion Historique                                                                                                    |                                          |                                                                         |
| 💪 Description type du projet à déposer                                                                                                    |                                          | ÉTAT                                                                    |
| Créé par Francois Dupont<br>16 sept. 2013                                                                                                    | VERSION 0.1+                             | A MODIFIER                                                              |
|                                                                                                    |                                          |                                                                         |
| CONTENU                                                                                                    |                                          | CONTRIBUTEURS                                                           |
| Fichier Principal Protocole_d_etablissement2013.doc (23 ko)                                                                                                    |                                          | 🔔 Francois Dupont                                                       |
| MÉTA-DONNÉES         Etablissement       0590000x         Année       2013         Complément       Protocoles Examens CCF EPS voie Pro/CAP / BEP                                  |                                          | TAGS ASSOCIÉS                                                           |
| Référence eps-ccf-pro                                                                                                    |                                          |                                                                         |
| COMMENTAIRES (1)                                                                                                    |                                          |                                                                         |
| Derniers commentaires                                                                                                    |                                          |                                                                         |
| Michel Martin 16/09/2013 17:16  revoir le document, mauvaises saisies                                                                                                    |                                          |                                                                         |
| revoir le document - mauvaises saisles                                                                                                    |                                          |                                                                         |
|                                                                                                    |                                          |                                                                         |
|                                                                                                    |                                          |                                                                         |
|                                                                                                    |                                          |                                                                         |
|                                                                                                    |                                          |                                                                         |
|                                                                                                    |                                          |                                                                         |
|                                                                                                    |                                          |                                                                         |
|                                                                                                    |                                          |                                                                         |
|                                                                                                    |                                          |                                                                         |
| openianante Dénôte des protocols                                                                                                    | d'EDS vois Dra                           | 0/(                                                                     |

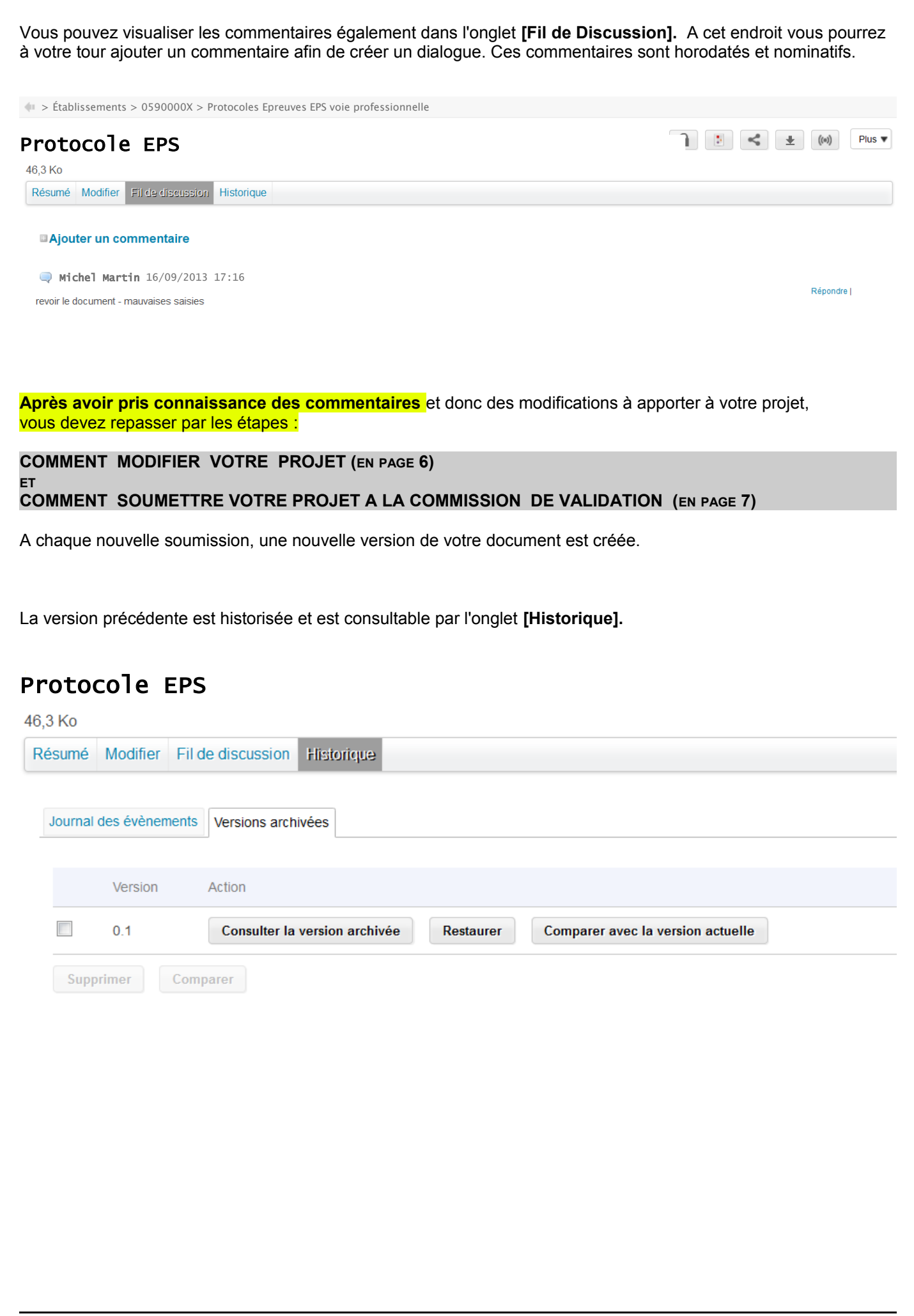